## **Password Reset Tool**

If you ever forget your network password, you can reset it online at my.sinclair.edu. Follow the instructions below to use the Password Reset Tool.

Your account will be locked after 10 failed login attempts in a 15 minute period. After 15 minutes, your account will automatically be unlocked.

**NOTE:** The last four digits of your SSN is required to use the Password Reset Tool. Your information being verified is using information that you provided to the Sinclair Registration.

| 1. | Go to my.sinclair.edu                               |                                        |     |
|----|-----------------------------------------------------|----------------------------------------|-----|
|    | Click on the <b>Forgot</b>                          | Username:                              |     |
|    | Password? link.                                     | Password: Login                        |     |
|    |                                                     | Find Username / Forgot Password?       |     |
|    |                                                     |                                        |     |
|    |                                                     |                                        |     |
|    |                                                     |                                        |     |
| 2. | Enter your my.sinclair <b>Username</b> and click on | To begin, please type your username be | low |
|    |                                                     | Continue                               |     |
|    | Continue                                            |                                        |     |
|    |                                                     |                                        |     |
|    |                                                     |                                        |     |
| _  |                                                     | First Name                             |     |
| 3. | Enter your First Name,<br>Last Name and the last    |                                        |     |
|    | Four digits of your                                 | Last name                              |     |
|    | Social Security Number                              | Last 4 digits of SSN                   |     |
|    | Then click Continue                                 |                                        |     |
|    |                                                     | Start Over Continue                    |     |
|    |                                                     |                                        |     |

| Enter your <b>Street</b><br>Address, Zip Code and | Street Address<br>Zip Code<br>Date Of Birth |  |
|---------------------------------------------------|---------------------------------------------|--|
| Date of Birth                                     |                                             |  |
| Then click <b>Continue</b>                        |                                             |  |
|                                                   | Start Over Continue                         |  |
|                                                   |                                             |  |
| Click on <b>Continue</b>                          | Continue                                    |  |

## 6. Be sure to review the password requirements at the right of the screen. Your new password must meet these requirements.

Enter your **new password**. The marks below the new password field will turn green when the criteria are met.

After your password meets the criteria, enter your password again in the **Confirm Password** field. Then click **ok** 

| New Password                                                                           | Requirements:                                                                                                    |  |
|----------------------------------------------------------------------------------------|----------------------------------------------------------------------------------------------------|--|
| Invalid OOOOOO_                                                                        | <ul> <li>8 characters or greater with no spaces or apostrophes</li> <li>Your password cannot contain your Username, first or last name</li> </ul>                                                                   |  |
| Confirm Password                                                                       |                                                                                                    |  |
| OK Cancel                                                                              | X Must include three out of four:                                                                                                    |  |
| The "OK" button will activate when your password is valid and identical in both boxes. | <ul> <li>At least one lowercase character (a-z)</li> <li>At least one uppercase character (A-Z)</li> <li>At least one number (0-9)</li> <li>At least one special character with no spaces or apostrophes</li> </ul> |  |

Note: The requirement for changing your password every ninety days will continue with the complex password requirements.

7. You will see this screen. **NOTE:** Be sure to close the browser window to clear all temporary files and caches.

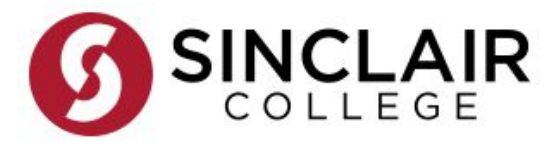

## You have successfully changed your password!

Please close this browser window to ensure all temporary files and caches are cleared.

8. Log into my.sinclair.edu with your new password

| Username:                        |       |
|----------------------------------|-------|
| Password:                        | Login |
| Find Username / Forgot Password? |       |

## Questions or comments, contact the IT Help Desk at 937-512-HELP (4357) or at helpdesk@sinclair.edu